## STRUMENTO DIAGNOSTICO ELETTRONICO INTEGRATO

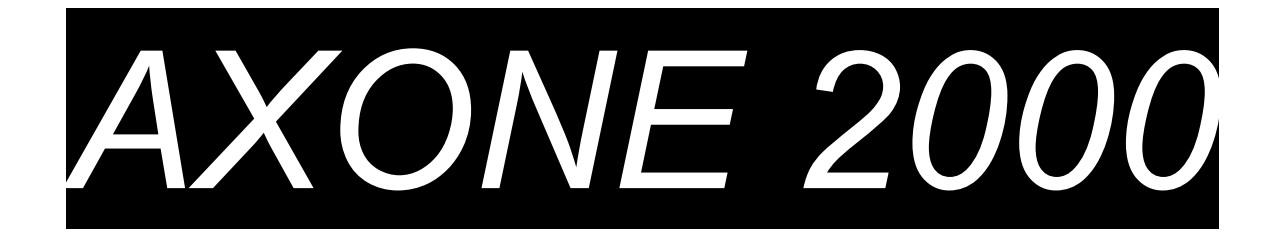

# MANUALE SINTETICO DELL' UTILIZZATORE

| Capitolo 1 | Descrizione dello strumento AXONE 2000 | Pag.2  |
|------------|----------------------------------------|--------|
| Capitolo 2 | Procedura di attivazione di AXONE 2000 | Pag.7  |
| Capitolo 3 | AUTODIAGNOSI                           | Pag.13 |
| Capitolo 4 | Introduzione alla DIAGNOSI             | Pag.20 |
| Capitolo 5 | Introduzione alle MISURE               | Pag.21 |
| Capitolo 6 | Introduzione agli AGGIORNAMENTI        | Pag.22 |

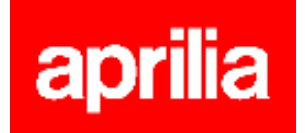

### **DESCRIZIONE** dello strumento AXONE2000:

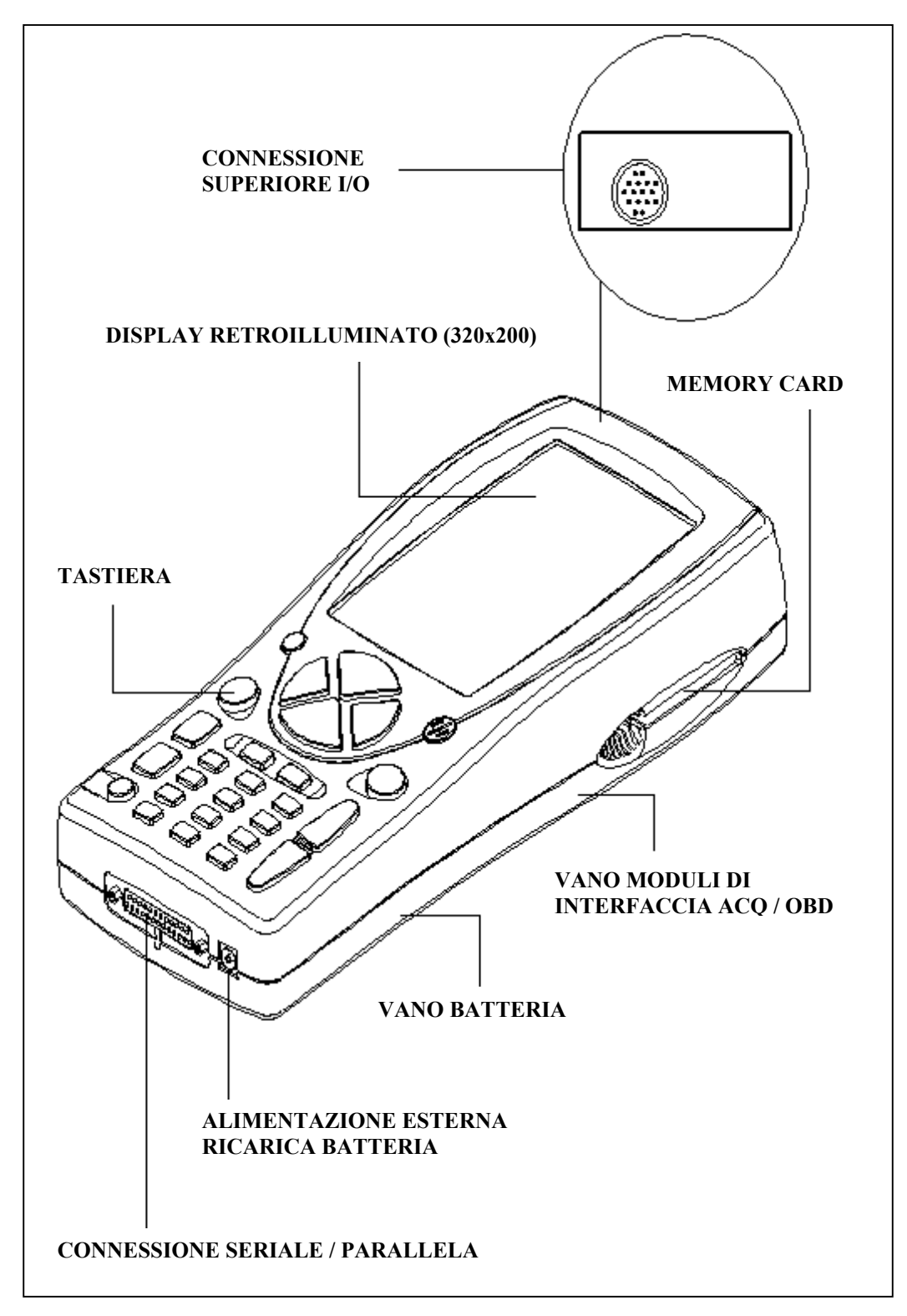

1

### TASTIERA:

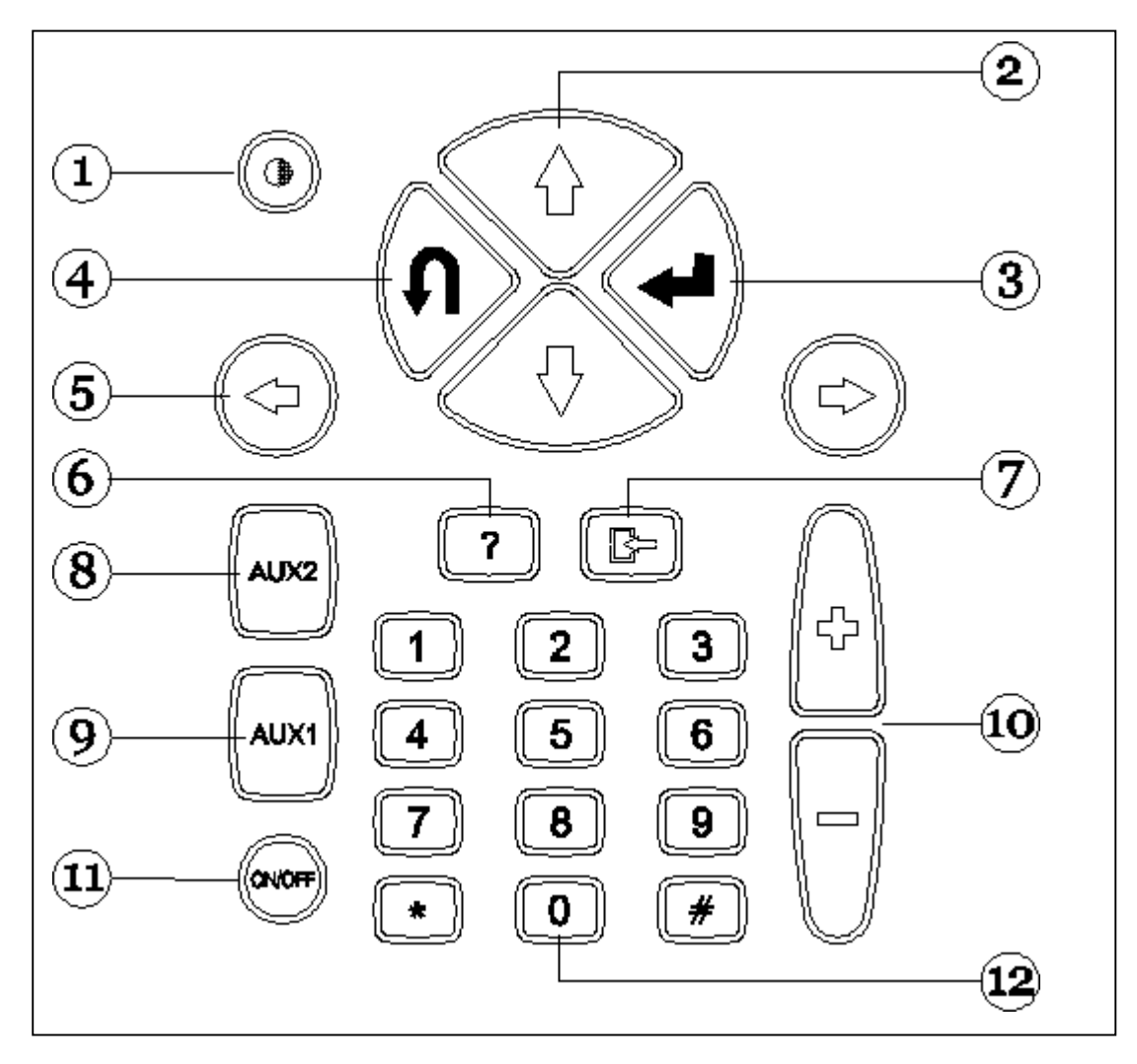

- 1. Pulsante contrasto (da usare con i pulsanti di spostamento verticale)
- 2. Pulsanti di spostamento verticale (consentono movimenti verticali del cursore)
- 3. Pulsante ENTER (conferma la scelta effettuata)
- 4. Pulsante ANNULLA / USCITA (ripristina la funzione precedentemente abilitata)
- 5. Pulsanti di spostamento orizzontale (consentono movimenti orizzontali del cursore)
- 6. Pulsante AIUTO (visualizza la guida in linea, quando disponibile)
- 7. Pulsante CANCELLA (cancella il singolo errore in memoria)
- 8. Pulsante AUX 2 (funzioni ausiliarie)
- 9. Pulsante AUX 1 (funzioni ausiliarie, silenzia l'allarme che segnala la presenza di errori)
- 10. Pulsanti di INCREMENTO / DECREMENTO (scorrimento schermate)
- 11. Pulsante ON / OFF
- 12. Tastiera numerica

### **MODULI DI INTERFACCIA**

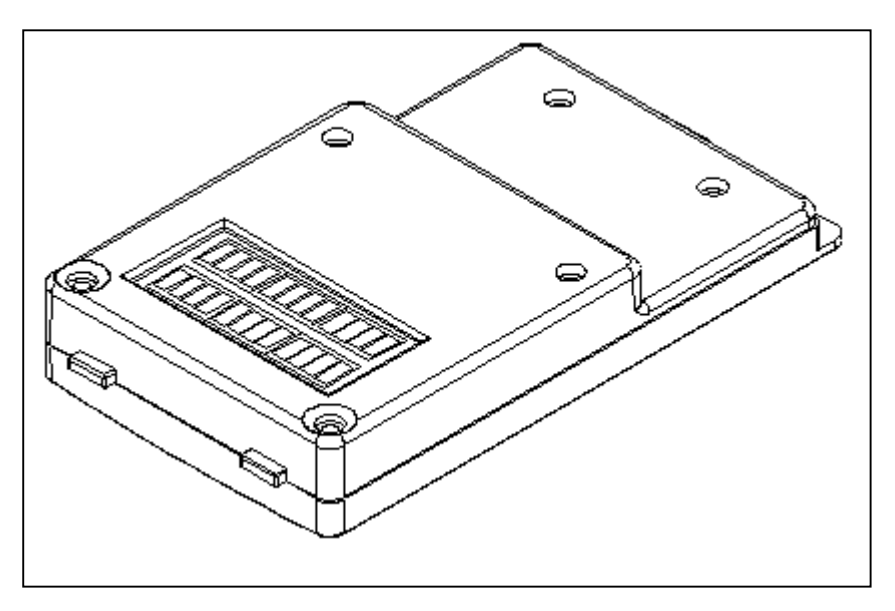

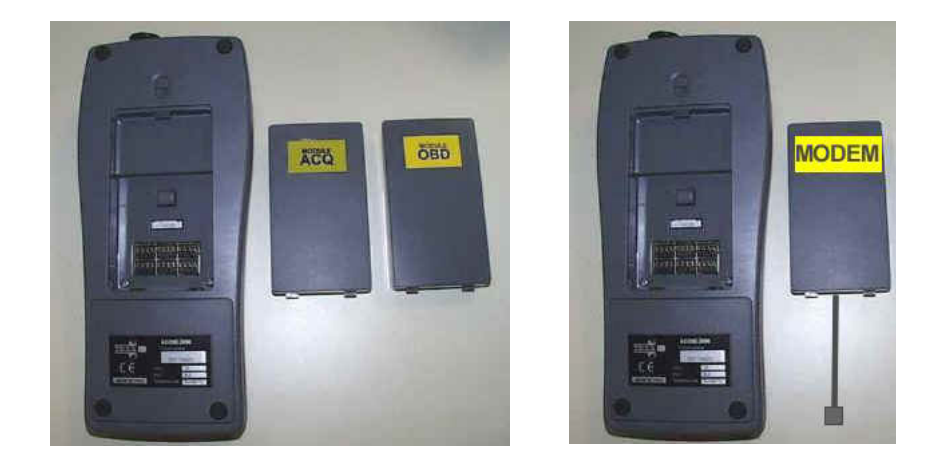

MODULI A DISPOSIZIONE :

OBD (On Board Diagnosis) – modulo di autodiagnosi ACQ (acquisition) – modulo diagnosi tradizionale / multimetro / oscilloscopio MDM 56 (MODEM) - sistema di aggiornamento AXONE via Internet

I moduli gestiscono il dialogo di AXONE2000 con l'esterno attraverso il connettore superiore. Inserimento dei moduli (da eseguire con AXONE2000 spento):

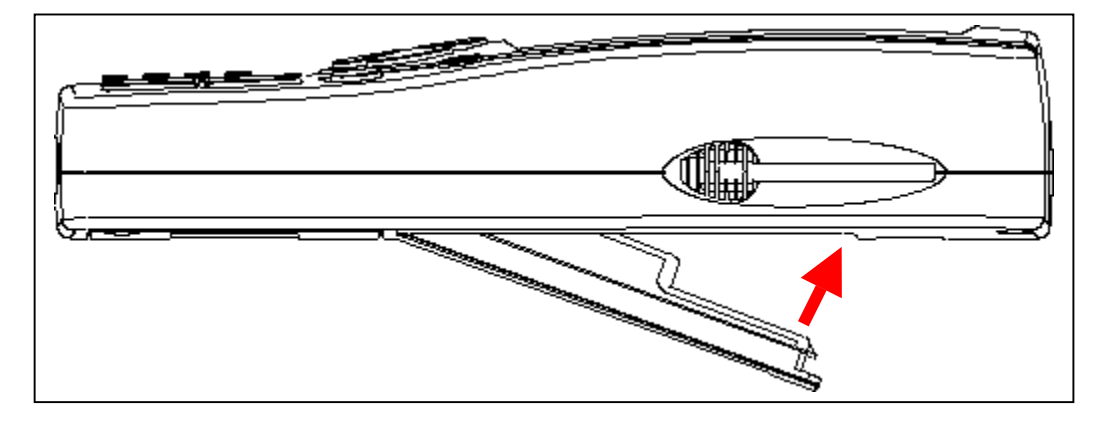

### MEMORY CARD

16 MB FLASH-ROM card contenete il software e i dati memorizzati (da inserire con AXONE2000 spento)

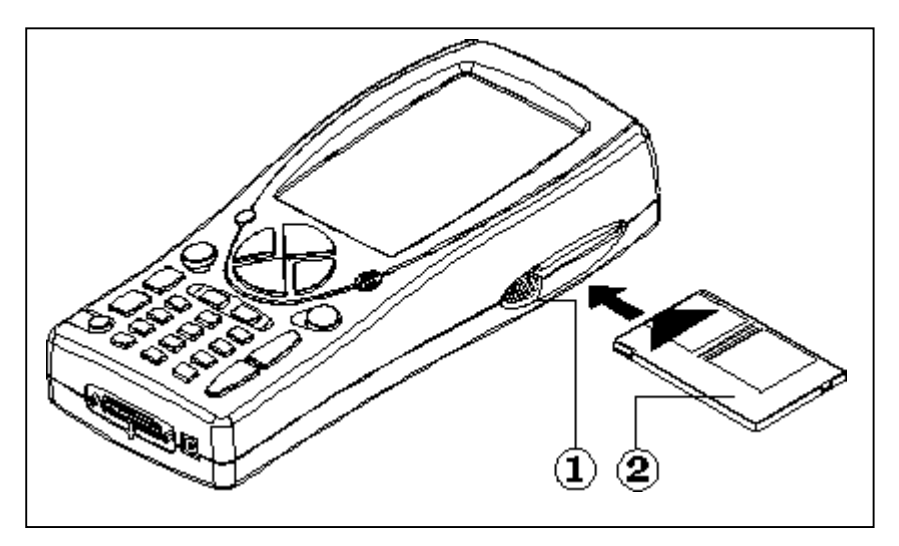

### ALIMENTAZIONE

Tensione di alimentazione: 12-15 V D.C. Potenza assorbita : 10 W Batteria interna al Ni-MH (autonomia: 2 ore)

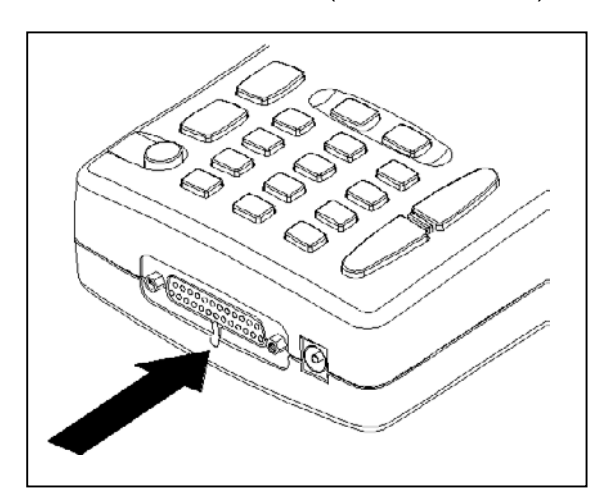

#### **Apertura coperchio batteria**: inserire un cacciaviti dove indicato e sbloccare la linguetta di tenuta.

Il coperchio della batteria si aprirà.

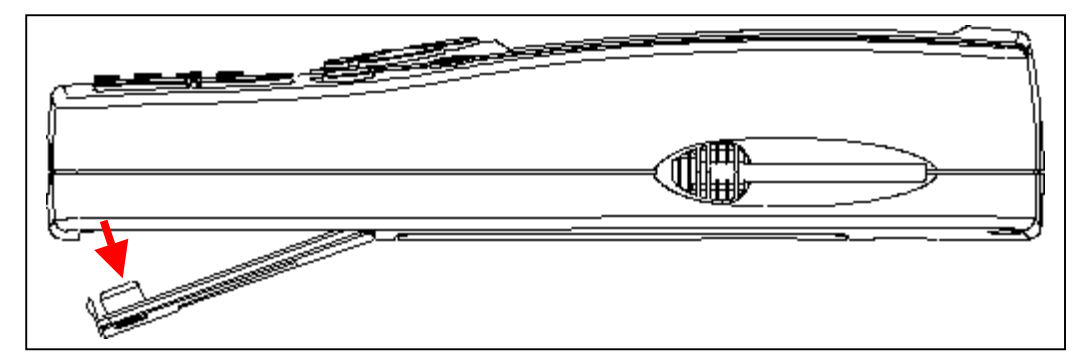

### **RICARICA DELLA BATTERIA:**

Collegare il carica batterie (trasformatore) ad una presa da 220 V. <u>Non utilizzare il carica batterie per alimentare AXONE2000 durante il suo utilizzo</u>. Utilizzarlo esclusivamente per ricaricare la batteria.

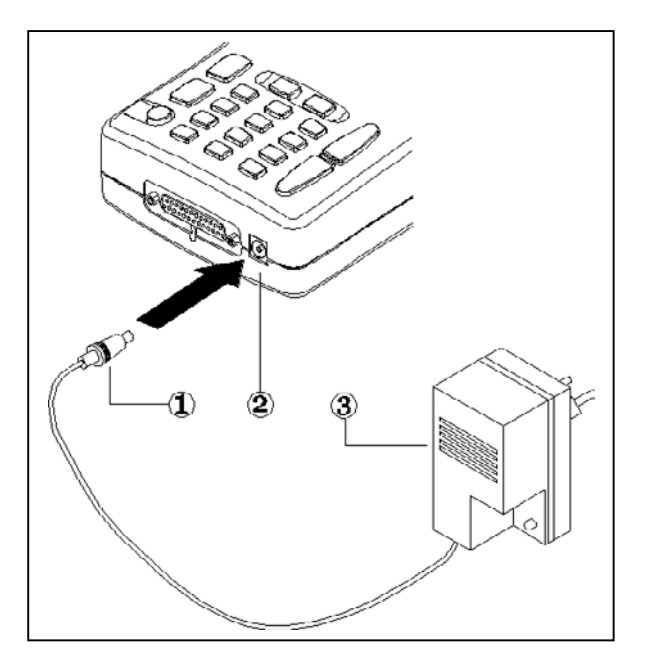

NOTE PER LA RICARICA DELLA BATTERIA:

- 1. <u>le prime due ricariche devono essere</u> <u>effettuate per almeno 12 ore.</u>
- 2. quando il ciclo di ricarica è completo, il carica batterie si spegne automaticamente.
- 3. effettuare la ricarica solo con AXONE2000 a temperatura ambiente (20°C)

ALIMENTAZIONE AXONE2000 TRAMITE BATTERIA DEL VEICOLO

**NOTA:** QUESTO TIPO DI CONNESSIONE E' INDISPENSABILE PER L'UTILIZZO DEL MODULO OBD: IL DIALOGO CON LA CENTRALINA E' POSSIBILE SOLO SE SI E' CONNESSI AL RIFERIMENTO DI MASSA DELLA CENTRALINA STESSA, RAPPRESENTATO DAL POLO NEGATIVO DELLA BATTERIA.

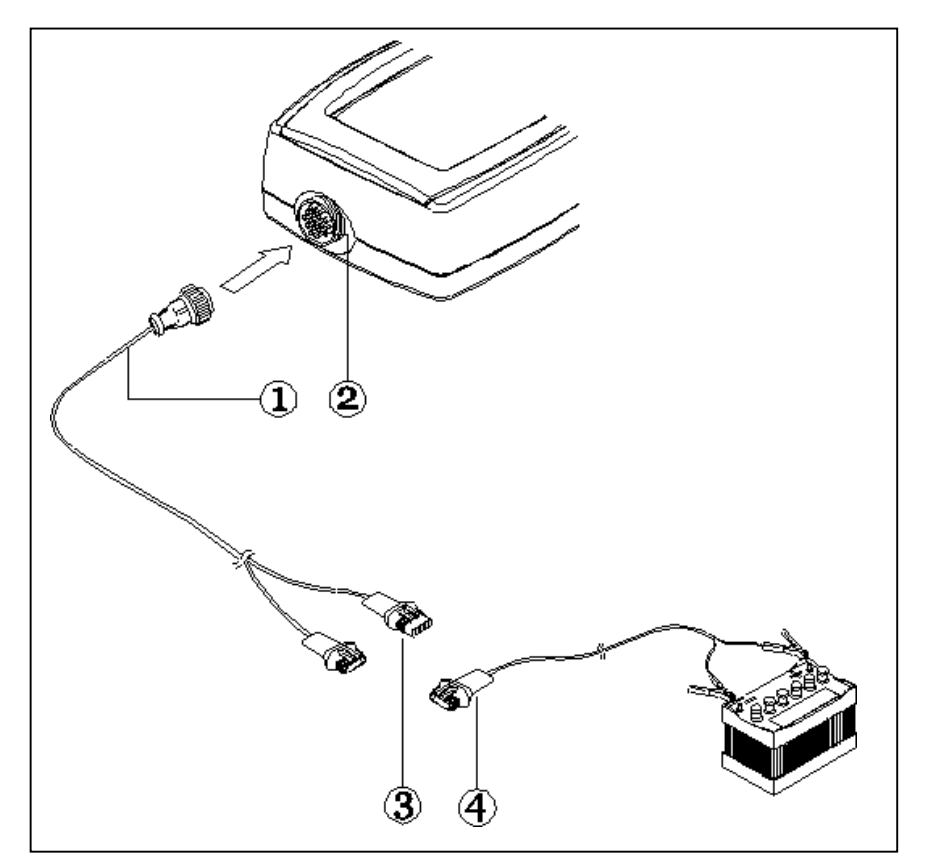

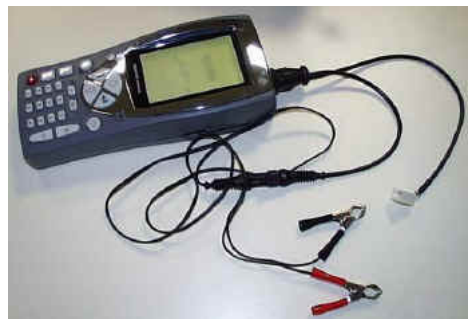

- 1. Cavo di connessione
- 2. Connettore su AXONE2000
- 3. Connettore
- 4. Cavo di collegamento alla batteria

**NOTA:** durante l'alimentazioe di AXONE2000 tramite la batteria di un veicolo, viene effettuata automaticamente anche la ricarica della batteria interna.

### Procedura di attivazione di AXONE 2000:

Prima di effettuare l'attivazione di Axone, si prega di verificare la presenza di tutti i componenti di seguito elencati: in caso di assenza di un componente inviare un fax allo 0422 791465 o un E-mail a gpivetta@texa.it Dopo l'attivazione di Axone è sottinteso che tutti i componenti elencati siano

Dopo l'attivazione di Axone è sottinteso che tutti i componenti elencati siano presenti.

### VALIGETTA AXONE e KIT CONNECTOR (code 3210/AP2)

• Valigia Axone

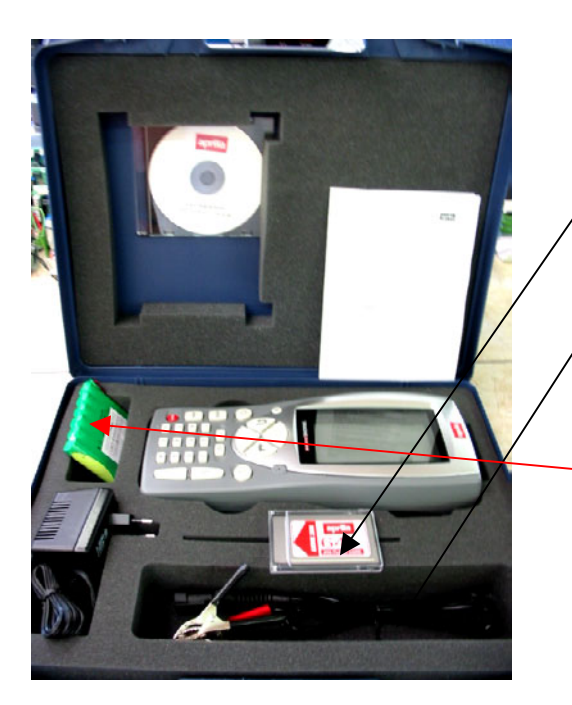

- 1. **3210NAP1**: Axone 2000Aprilia
- 2. 3220MC1/AP1: Memory card Axone 2000 Aprilia
- 3. 51831210: Alim. Spina rete 12VDC 1,0A
- 4. 7200052: Cavo alim. Batteria Axone2000
- 5. CD3210/AP1: CD manuale AXONE2000 Aprilia multilingua
- 6. **74200100**: Accumulatore Axone 2000

Scatola kit connector

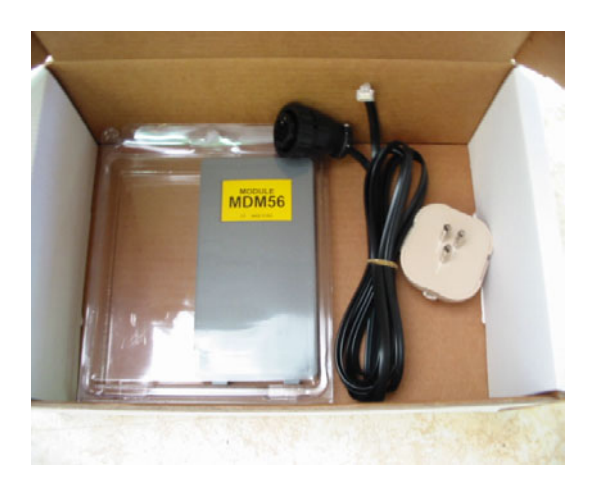

- 1. 3223/01NT: Modulo MDM56
- 2. 72400100: Cavo telefonico
- 3. 36070002: Spina telefonica 3 poli attacco RJ11

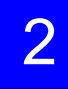

#### VALIGIA AXONE INTERFACCE (code 3250/1AP1)

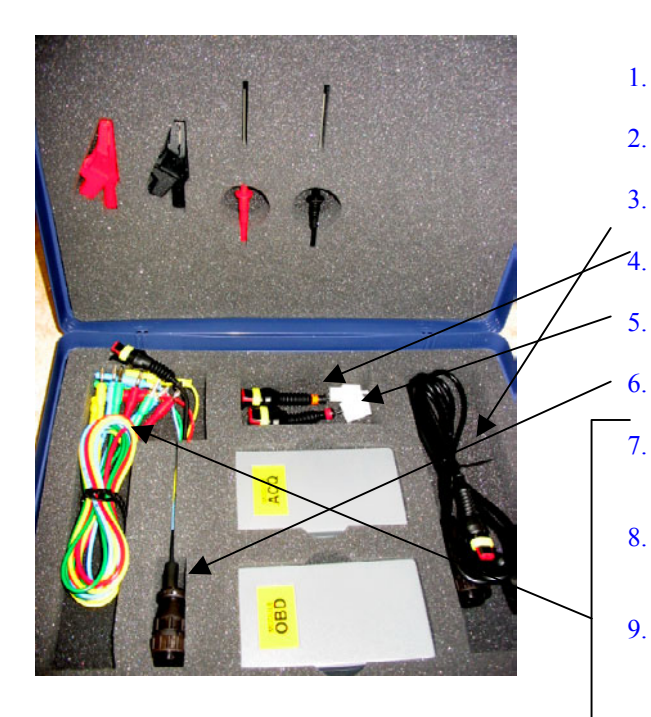

- 1. 3222/02: Modulo ACQ
- 2. 3221/01: Modulo OBD
- 3. 3151/AP01: Cavo generale e Marelli Axone Aprilia
  - 3151/AP02: Cavo sistema SAGEM Axone Aprilia
  - 3151/AP03: Cavo sistema DITECH Axone Aprilia
  - 72031224: Prolunga kit bassa tensione
- 7. **36321110**: Cavo UNIP. BANANA M-M 4mm L=150 cm ROSSO
- 8. **36321114**: Cavo UNIP. BANANA M-M 4 mm L=150 cm BLU
- 9. **36321116**: Cable UNIP. BANANA M-M 4 mm L=150 cm GREEN
- 10. **36321118**: Cable UNIP. BANANA M-M 4 mm L=150 cm YELLOW
- 11. **36438102**: Pinza COCCODRILLO ATT. BANANA F4mm NERA
- 12. **36438100**: Pinza COCCODRILLO ATT. BANANA F4mm ROSSA
- 13. 3633261302: Puntale ATT. BANANA F4mm NERO
- 14. 3633261300: Puntale ATT. BANANA F4mm ROSSO

### DATI NECESSARI ATTIVAZIONE AXONE 2000 APRILIA

| SERIAL NUMBER<br>(placed on the back side of instrument. It's<br>on the black label)             | s/n T |
|--------------------------------------------------------------------------------------------------|-------|
| NUMERO DI SERIE<br>(posizionato dietro lo strumento sulla etichetta nera)                        |       |
| <b>SOFTWARE VERSION</b><br>(turn instrument on. Up on the left of the screenshot. It's a number) |       |
| VERSIONE SOFTWARE<br>(strumento acceso. In alto a sinistra dello schermo. E'<br>un numero)       |       |
| LANGUAGE VERSION                                                                                 |       |
| LINGUA DI ATTIVAZIONE                                                                            |       |
| FIRST AND LAST NAME of the OWNER                                                                 |       |
| NOME E COGNOME PROPRIETARIO                                                                      |       |
| NAME of COMPANY                                                                                  |       |
| NOME DELLA DITTA                                                                                 |       |
| ADDRESS                                                                                          |       |
| INDIRIZZO                                                                                        |       |
| PHONE NUMBER                                                                                     |       |
| NUMERO TELEFONICO                                                                                |       |
| FAX NUMBER or E-MAIL                                                                             |       |
| NUMERO DI FAX o E-MAIL                                                                           |       |

To send by fax at +39 0422 791465 or as attached file at gpivetta@texa.it

## Procedura di aggiornamento del modulo OBD (FIRMWARE)

Per il primo utilizzo di AXONE2000 è necessario aggiornare il modulo OBD (FIRMWARE) dalla memory card.

- Accendere AXONE e selezionare l'icona "SERVIZIO" con i tasti freccia.
- □ Premere "ENTER".

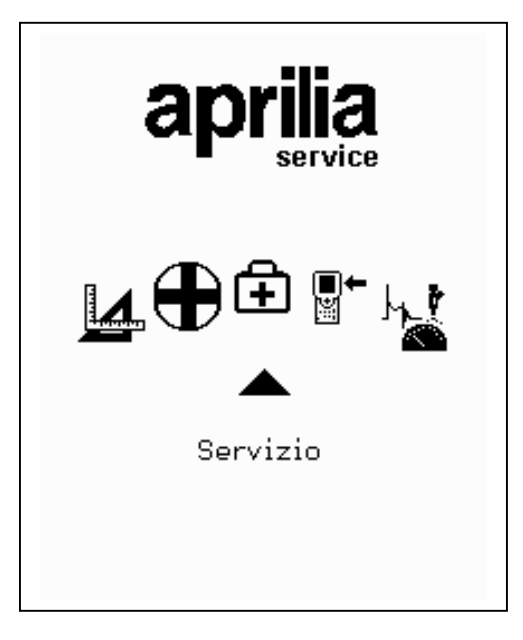

- Selezionare l'opzione
  "Aggiornamento firmware" con i tasti freccia.
- D Premere "ENTER"

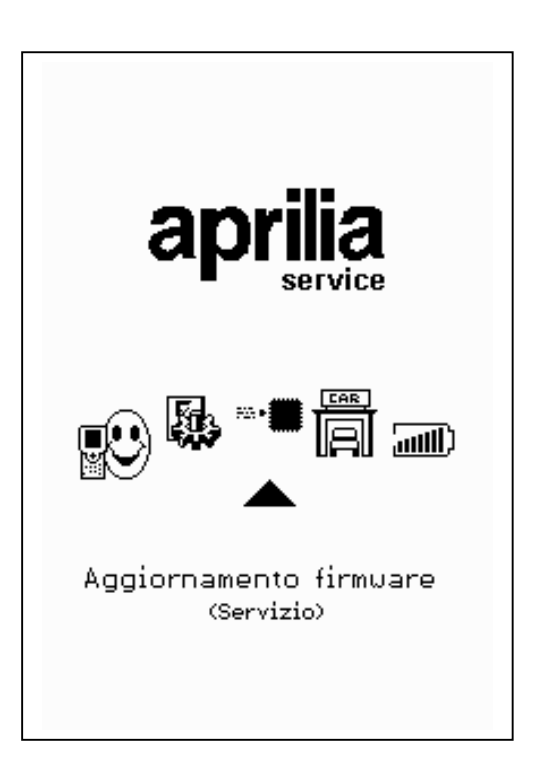

Premere "ENTER" per confermare la decisione di aggiornare il firmware.

(Premendo il tasto "BACK" si rinuncia ad effettuare l'aggiornamento).

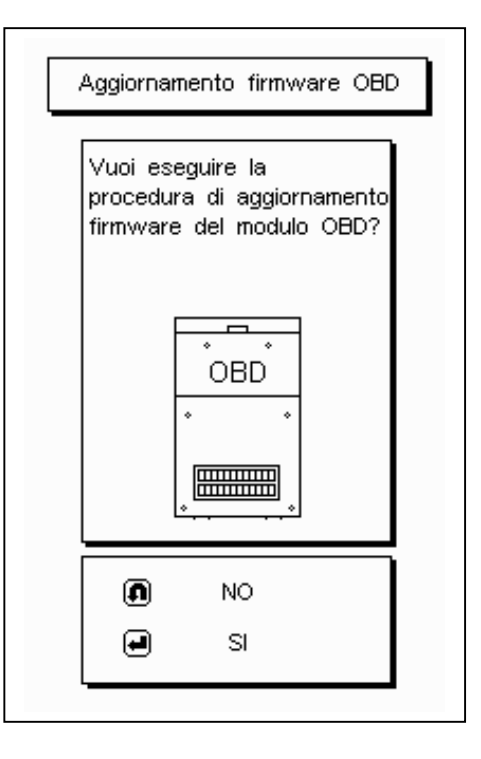

La procedura di aggiornamento può durare 4 minuti: premere "ENTER" per avviarla ed aspettare.

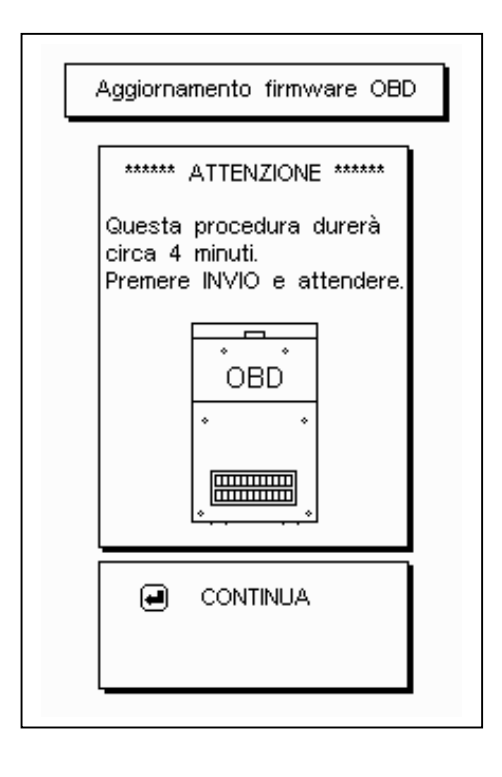

## Non toccare la tastiera durante l'aggiornamento.

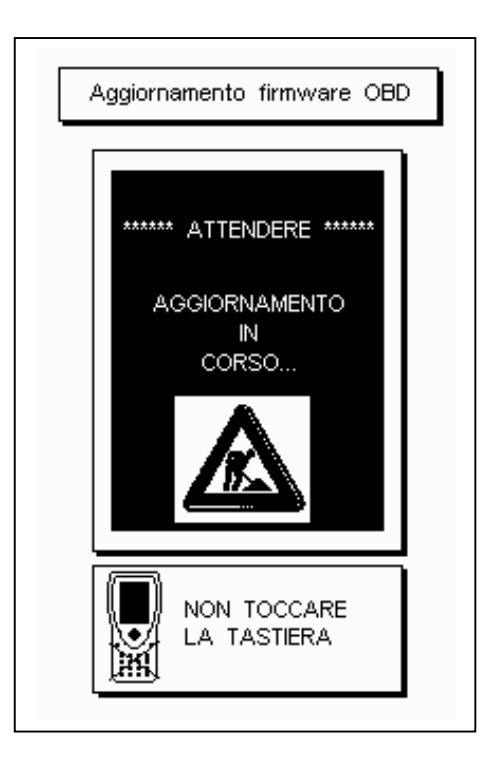

Pollice verso l'alto: l'aggiornamento del modulo OBD è stato completato. Premere "ENTER" per uscire.

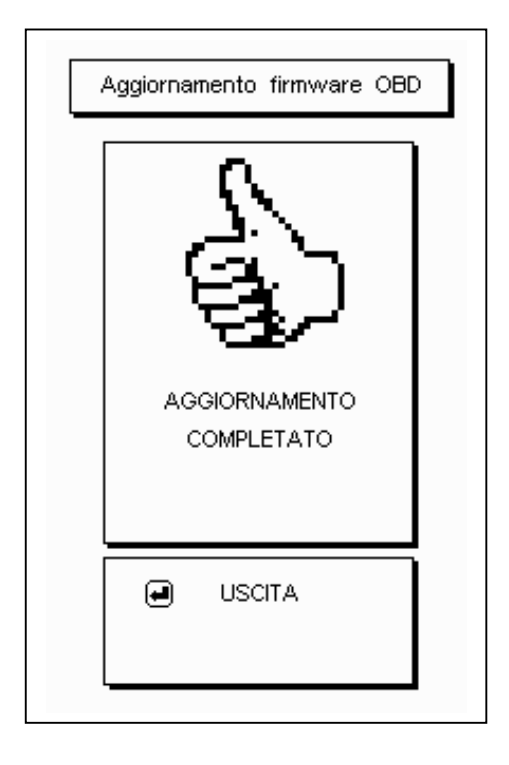

# 🕀 AUTODIAGNOSI

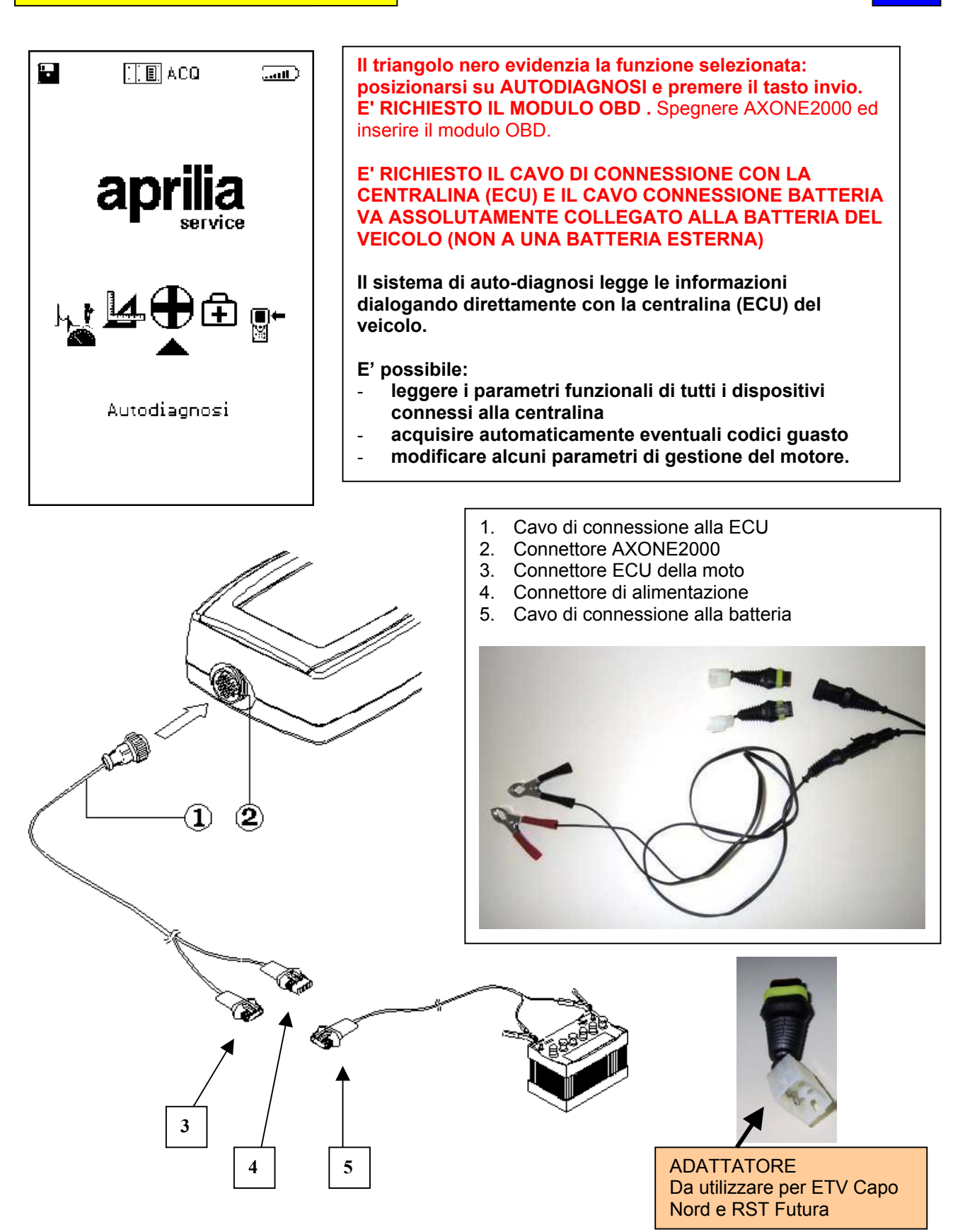

### CARATTERISTICHE SHERMATA GENERICA

Le schermate

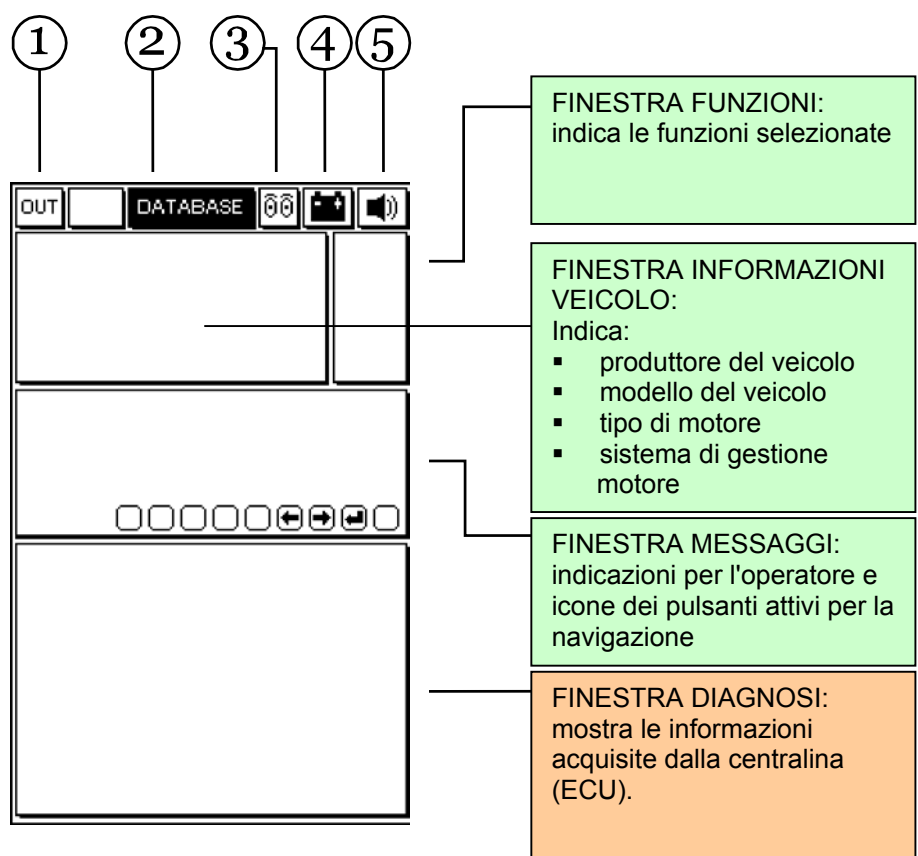

- 1. <u>Pulsante di uscita</u> dal programma (ritorno al menu principale)
- 2. Menu DATABASE per la scelta del veicolo
- <u>Icona animata</u>: indica lo stato di comunicazione tra AXONE2000 e la centralina (ECU) del veicolo. Quando la comunicazione è attiva l'icona diventa una lampadina lampeggiante.
- 4. <u>Icona batteria</u>. Iampeggia lentamente quando la batteria si sta scaricando. Lampeggia velocemente quando la batteria è scarica: in questo caso AXONE2000 si spegne automaticamente dopo circa 20 secondi.
- 5. Icona segnale acustico. Abilita e disabilita l'avvisatore acustico

## Le successive schermate sono le PAGINE di SELEZIONE PER LA CONNESSIONE al veicolo (schermate presenti in Axone, non in centralina)

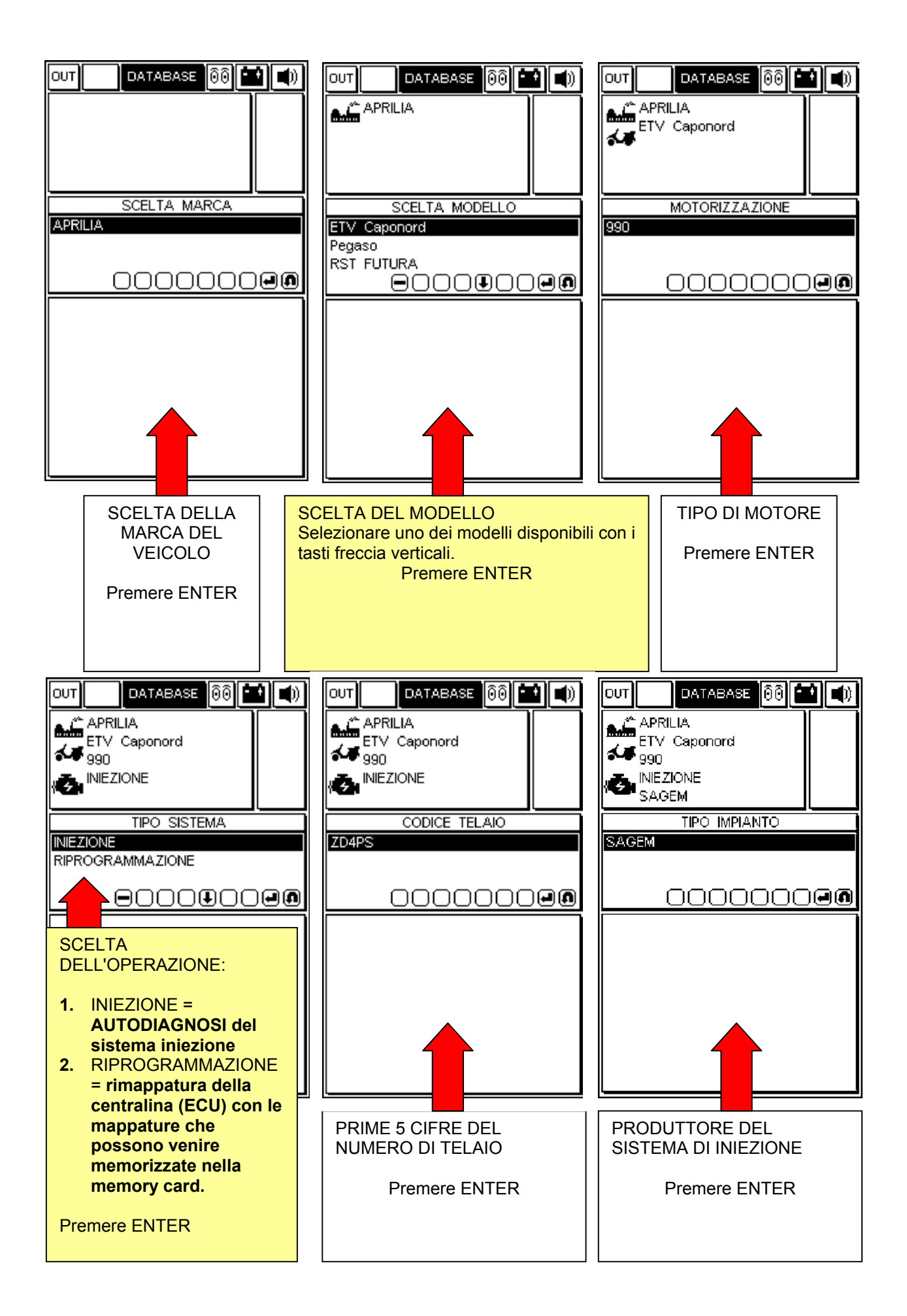

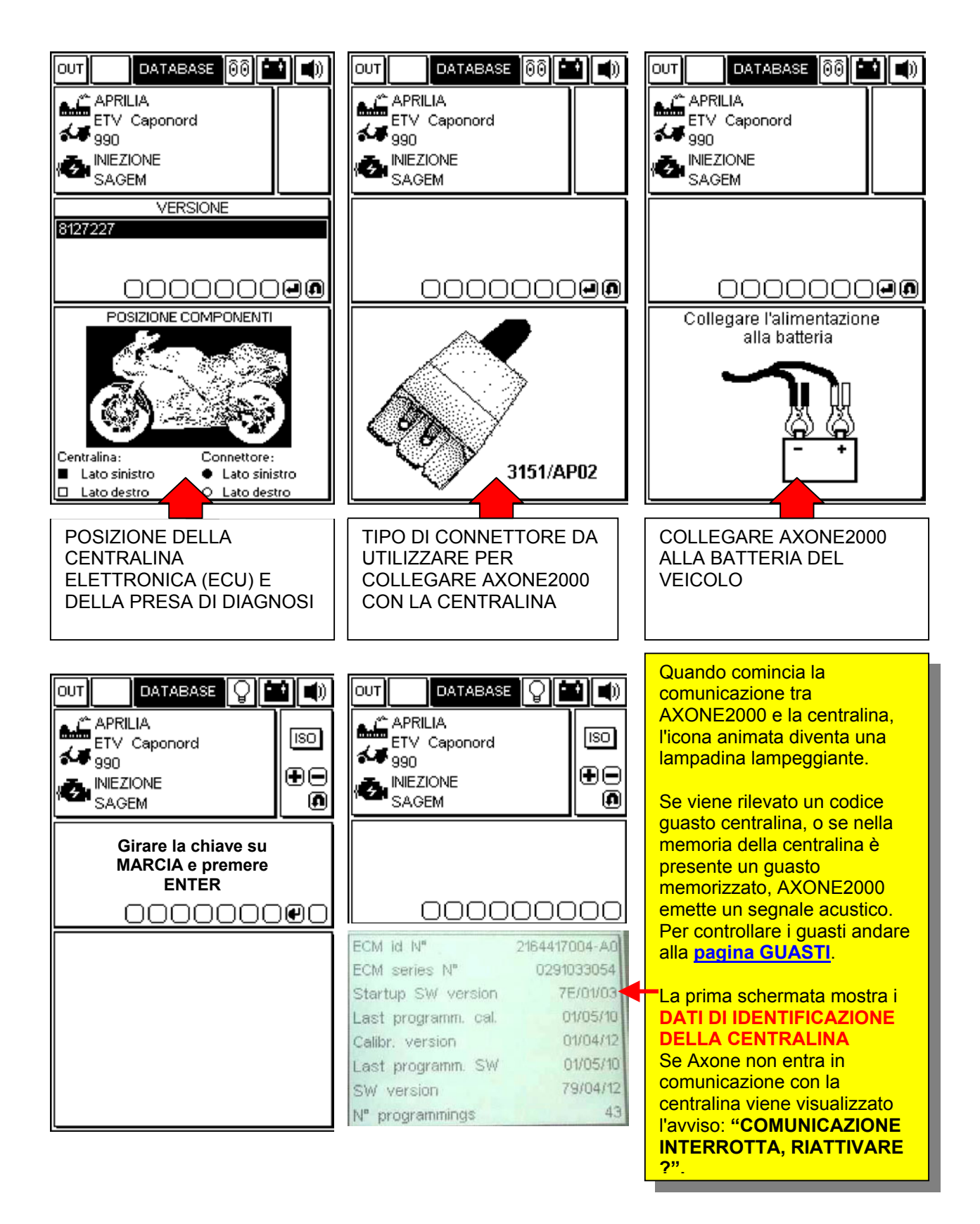

## PAGINE OPERATIVE (per essere sicuri di essere in connessione con la centralina verificare sempre che la lampadina lampeggi)

### PER SCORRERE LE PAGINE USARE I TASTI "+" E "-".

GLI ARGOMENTI DELLE PAGINE SONO INDICATI DALLA ICONA PRESENTE NELLA FINESTRA DELLE FUNZIONI IN ALTO A DESTRA

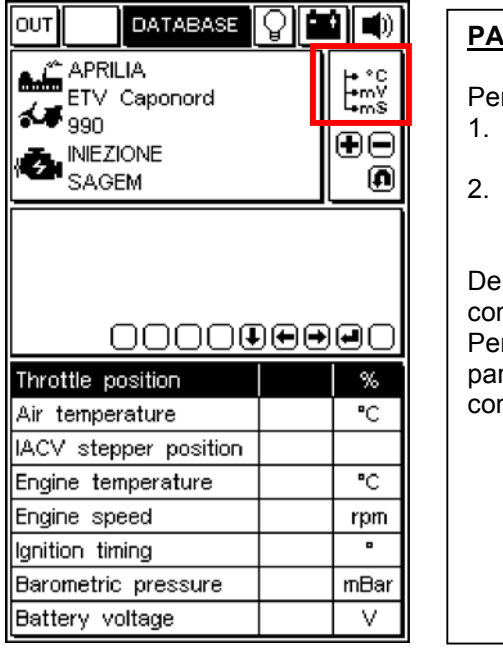

### PAGINA LETTURA PARAMETRI MOTORE

Per vedere il valore di un parametro:

- 1. selezionare il parametro di interesse usando i tasti freccia VERTICALI.
- 2. Confermare la scelta premendo "ENTER"

Dei molti parametri a disposizione solo 8 sono visualizzati contemporaneamente sulla finestra. Per sostituire un parametro visualizzato con un altro: scorrere i parametri disponibili con i tasti freccia ORIZZONTALI e confermare la scelta premendo "ENTER".

|                                                                                                    | <u> </u> |            |
|----------------------------------------------------------------------------------------------------|----------|------------|
|                                                                                                    |          | <u>0</u> 1 |
| NIEZIONE<br>SAGEM                                                                                                   | 0        |            |
|                                                                                                    |          |            |
|                                                                                                    |          |            |
|                                                                                                    |          | $\sim$     |
|                                                                                                    |          | JU         |
| Ignition switch sense                                                                                               |          | JU         |
| Ignition switch sense<br>Cooling fan status                                                                         |          |            |
| Ignition switch sense<br>Cooling fan status<br>Side stand status                                                    |          |            |
| Ignition switch sense<br>Cooling fan status<br>Side stand status<br>Neutral switch status                           |          |            |
| Ignition switch sense<br>Cooling fan status<br>Side stand status<br>Neutral switch status<br>Diag.test perform.flag |          |            |
| Ignition switch sense<br>Cooling fan status<br>Side stand status<br>Neutral switch status<br>Diag.test perform.flag |          |            |
| Ignition switch sense<br>Cooling fan status<br>Side stand status<br>Neutral switch status<br>Diag.test perform.flag |          |            |
| Ignition switch sense<br>Cooling fan status<br>Side stand status<br>Neutral switch status<br>Diag.test perform.flag |          |            |

### PAGINA DI STATO DEI DISPOSITIVI

Mostra lo stato di alcuni dispositivi collegati alla centralina (gli stati possono assumere i valori)

|                                                      | 1 - |
|------------------------------------------------------|-----|
| APRILIA<br>ETV Caponord<br>990<br>John INIEZIONE     | ĮŢ  |
| SAGEM                                                | டை  |
|                                                      |     |
| Adaptive stepper position                            | n   |
| ldle fuelling adjust.                                |     |
| Off idle fuelling adjust.                            |     |
| Closed throttle position                             |     |
| Date last serviced                                   |     |
|                                                      |     |
| Dealer last serviced 1-2                             |     |
| Dealer last serviced 1-2<br>Dealer last serviced 3-4 | ŀ   |

### PAGINA REGOLAZIONE PARAMETRI

Per la attivare la procedura di modifica di un parametro:

- 1. selezionare il parametro desiderato utilizzando i tasti freccia VERTICALI
- 2. premere "ENTER" per avviare la procedura

|                         | P       |
|-------------------------|---------|
| APRILIA<br>ETV Caponord |         |
|                         | P<br>tu |
|                         | S       |
| 000000000               |         |
| Cancellazione errori    |         |
|                         |         |
|                         |         |
|                         |         |
|                         |         |
| L                       |         |

### PAGINA ATTIVAZIONE DISPOSITIVI (OVE DISPONIBILE)/CANCELLAZIONE CODICI ERRORE

Premere il tasto "ENTER" per confermare la cancellazione di tutti i guasti memorizzati in memoria.

SE DISPONIBILE, premere ENTER per attivare l'attuatore selezionato.

| Ουτ                      | DATABASE                                | 8 <b>11</b> 1) |  |
|--------------------------|-----------------------------------------|----------------|--|
| ▲▲ A<br>E<br>4 9:<br>2 • | PRILIA<br>TV Caponord<br>90<br>IIEZIONE | ⚠              |  |
| s                        | AGEM                                    |                |  |
|                          |                                         |                |  |
|                          | 00000                                   | 20002          |  |
|                          |                                         |                |  |
|                          |                                         |                |  |
|                          |                                         |                |  |
|                          |                                         |                |  |
| L                        |                                         |                |  |

### PAGINA ERRORI

Quando viene rilevato un guasto attraverso la centralina, viene visualizzato in questa finestra.

Sulla destra è visualizzato lo stato del guasto rilevato:

| stato | significato                                                                                                    | allarme |
|-------|----------------------------------------------------------------------------------------------------|---------|
| ACT   | guasto attualmente presente                                                                                                    | ON      |
| МЕМ   | guasto in memoria, non<br>necessariamente attualmente<br>presente                                                                                             | ON      |
| STO   | Codice guasto cancellato dalla<br>memoria della centralina.<br>I codici guasti spariscono dalla<br>schermata scollegandosi dalla<br>centralina con AXONE2000. | OFF     |

### CANCELLAZIONE SINGOLI CODICI GUASTO

SELEZIONARE CON I PULSANTI FRECCE VERTICALI OGNI SINGOLO GUASTO RILEVATO E CANCELLARLO CON IL TASTO "CANCELLAZIONE DATO"

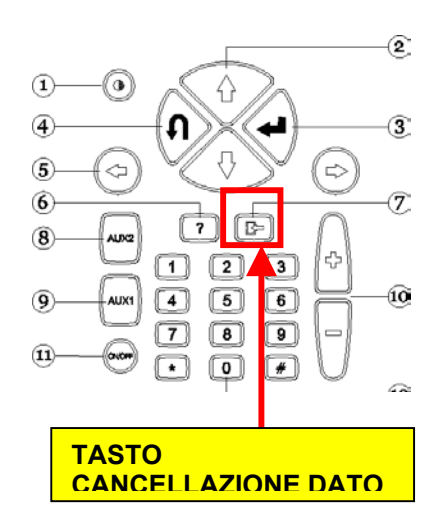

### USCITA DAL PROGAMMA E SPEGNIMENTO AXONE2000

- PER TORNARE AL <u>MENU PRINCIPALE</u> DA QUALUNQUE PAGINA: PREMERE IL TASTO "USCITA" FINCHE' NON VIENE VISUALIZZATA LA SCRITTA "CONFERMARE USCITA".
- PREMERE IL TASTO "ENTER".
- □ PREMERE IL TASTO "USCITA" FINCHE' NON VIENE VISUALIZZATA LA PAGINA INIZIALE (COMPLETAMENTE VUOTA).
- CON I TASTI FRECCIA SELEZIONARE L'ICONA "OUT" (IN ALTO A SINISTRA)
- D PREMERE IL TASTO "ENTER".
- □ SPEGNERE AXONE2000.

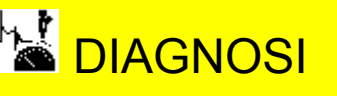

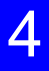

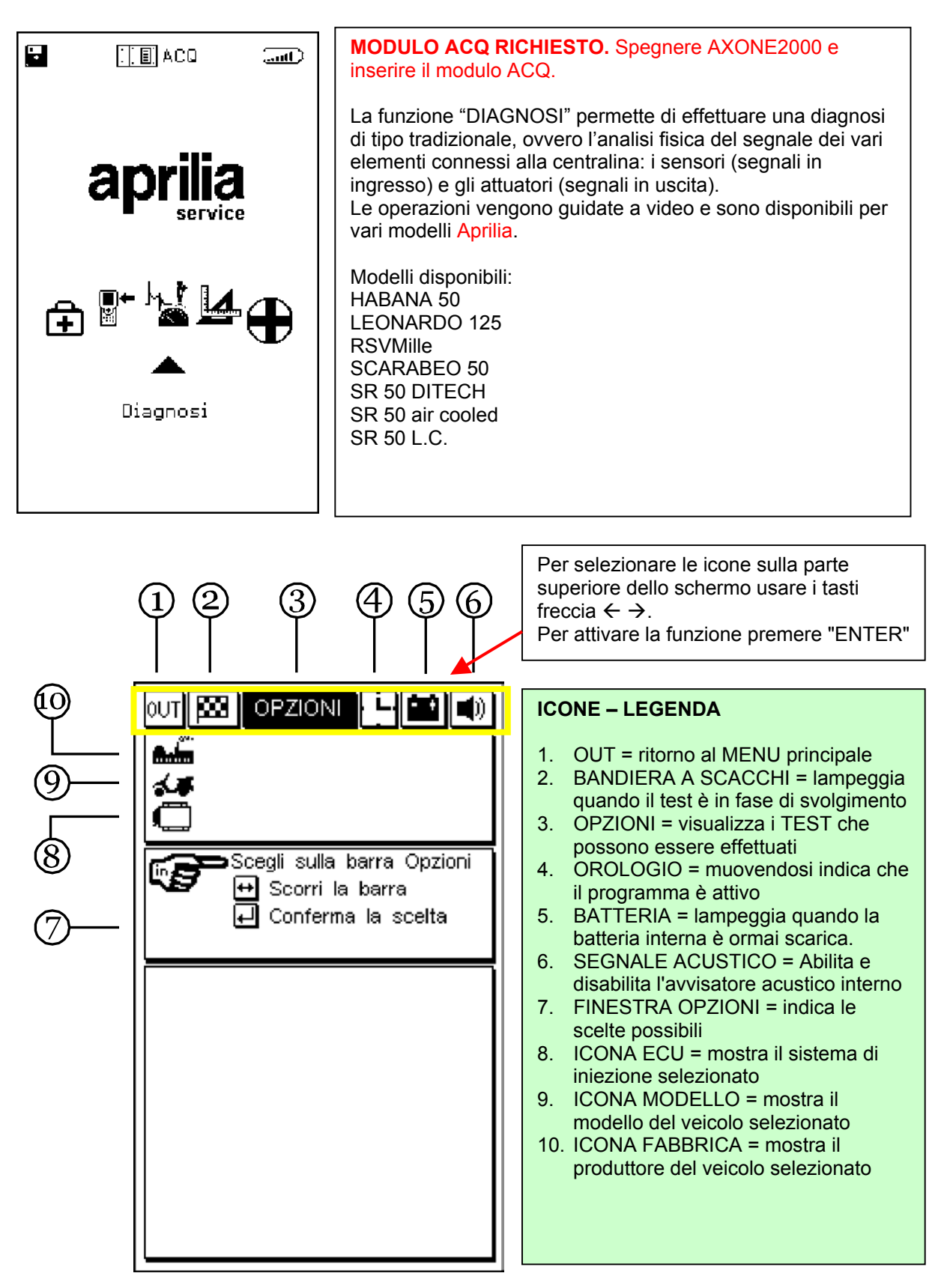

Per proseguiere consultare il CD-ROM del Manuale Axone (presente all'interno della confezione dell'Axone)

# 

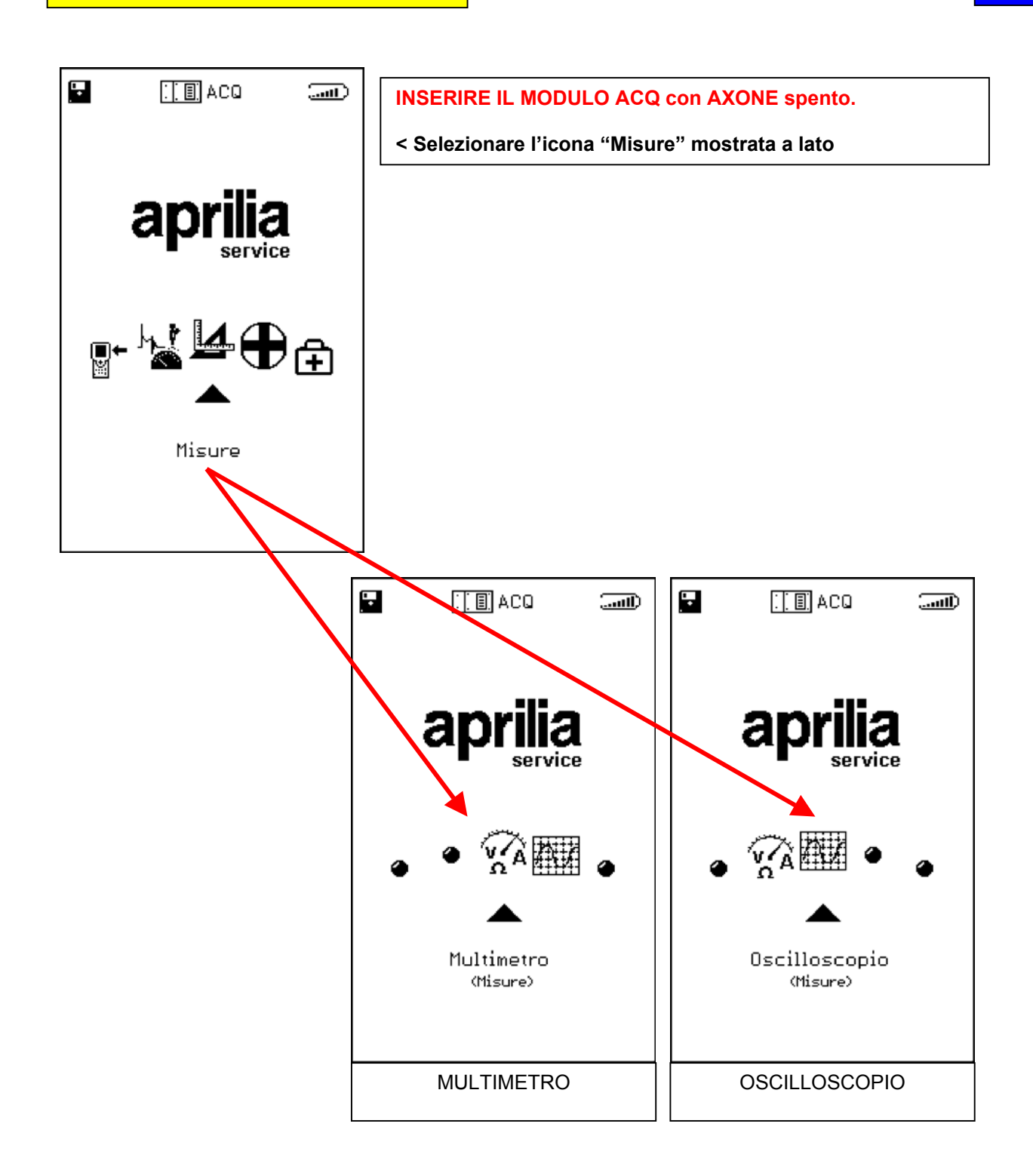

Per proseguiere consultare il CD-ROM del Manuale Axone (presente all'interno della confezione dell'Axone)

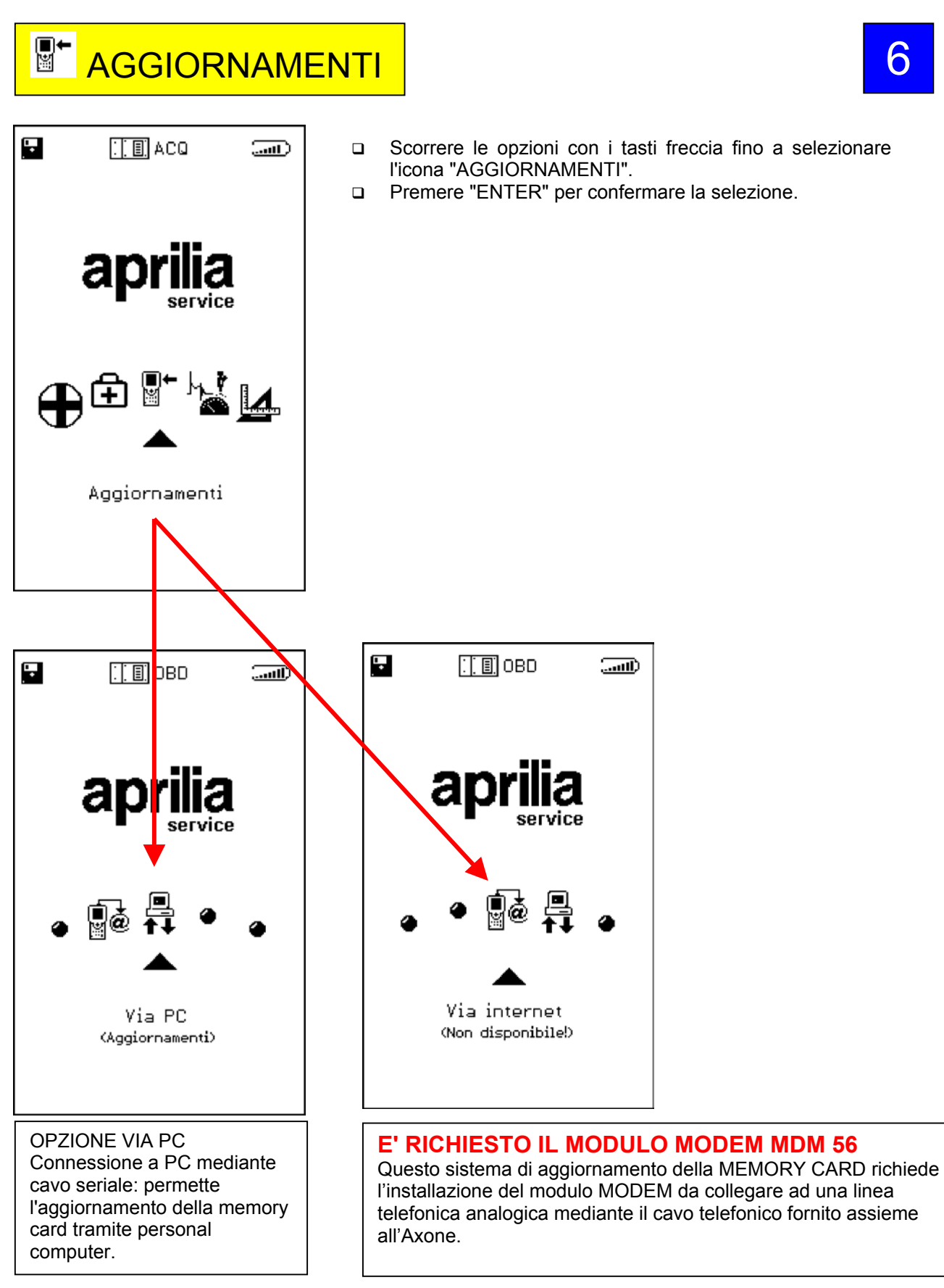

Per proseguiere consultare il CD-ROM del Manuale Axone (presente all'interno della confezione dell'Axone)

# 6